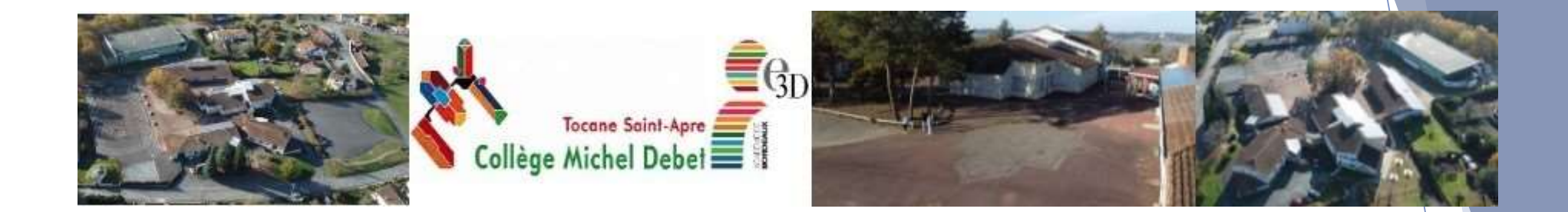

# Orientation et Affectation après la 3<sup>ème</sup>

Les démarches à réaliser

### ORIENTATION / AFFECTATION : Deux démarches <u>différentes et complémentaires</u>

| QUAND ?                    | QUOI ?                                                                                | DEMANDER UNE \             | OIE D'ORIENTATION                                                   |
|----------------------------|---------------------------------------------------------------------------------------|----------------------------|---------------------------------------------------------------------|
| FEVRIER 2024               |                                                                                       | MAI 2024                   |                                                                     |
| Avant le conseil de        | Formuler et classer ses                                                               | Avant le conseil de        | Formuler et classer ses                                             |
| classe du 2 <sup>ème</sup> | vœux d'orientation provisoires                                                        | alaaaa du 2ème             |                                                                     |
| trimestre                  | 2 <sup>nd</sup> générale et technologique                                             | classe du 3°               | Choix d'orientation définitifs                                      |
| Du 02/02/2024              | ou 2 <sup>nd</sup> professionnelle<br>Ou CAP                                          | trimestre                  | 2 <sup>nd</sup> générale et technologique                           |
| Au 16/02/2024              | Le conseil de classe du 2 <sup>ème</sup> trimestre donne un avis                      | Du 09/05/2024              | ou 2 <sup>nd</sup> professionnelle<br>Ou CAP                        |
|                            | provisoire (favorable, réservé ou défavorable) vis-à-vis de<br>l'orientation demandée | Au 24/05/2024              | Le conseil de classe du 3 <sup>ème</sup> trimestre formule son avis |
|                            |                                                                                       | JUIN 2024                  | denniti qui vaut pour decision d'orientation                        |
| MARS 2024                  | Les familles prennent connaissance de <u>l'avis du</u>                                |                            |                                                                     |
| Après le conseil de        | conseil de classe                                                                     | Après le conseil de        | Les familles prennent connaissance de <u>la décision</u>            |
| classe du 2 <sup>ème</sup> | et en accuse obligatoirement réception                                                | classe du 3 <sup>ème</sup> | d'orientation et en accuse obligatoirement                          |
| trimestre                  | Notez-bien : Il s'agit à ce stade d'une étape du dialogue avec                        | trimestre                  | récontion                                                           |
| Du 18/03/2024              | le conseil de classe, pas encore de la décision d'orientation.                        | Du 04/06/2024 au           | reception                                                           |
| Au 22/03/2024              | Accusez récention ne revient pas à accenter une orientation                           |                            | En cas de désaccord avec la décision d'orientation, prenez          |
|                            | En cas de désaccord avec le conseil de classe, prenez rdv                             | 07/06/2024                 | immédiatement rdv avec la cheffe d'établissement.                   |
|                            | avec le professeur principal de votre enfant.                                         |                            |                                                                     |

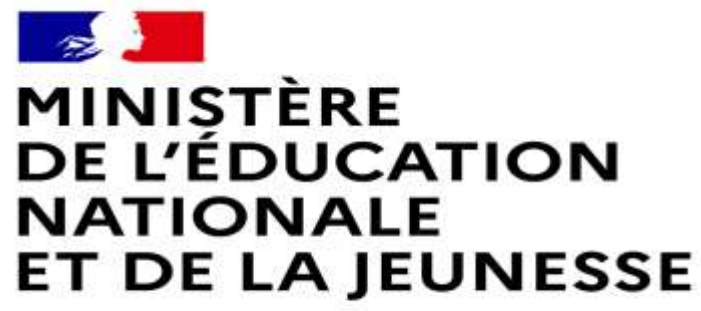

Liberté Égalité Fraternité

### LE SERVICE EN LIGNE ORIENTATION

Les étapes à suivre en ligne pour demander une voie d'orientation après la 3<sup>e</sup>

2022-2023 **3** 

Service en ligne Orientation - Phase définitive 2023

Compatible avec tous types de supports, tablettes, smartphones, ordinateurs

Accès avec l'adresse unique teleservices.education.gouv.fr

Le compte d'un représentant légal permet de saisir les intentions d'orientation et d'accuser réception de l'avis donné par le conseil de classe.

Le compte d'un élève permet uniquement de consulter les saisies effectuées par le représentant légal.

#### Le compte ÉduConnect peut donner accès :

- aux démarches en ligne, comme la fiche de renseignements, la demande de bourse, etc;
- à l'espace numérique de travail (ENT);
- · au livret scolaire.

#### Je sélectionne mon profil

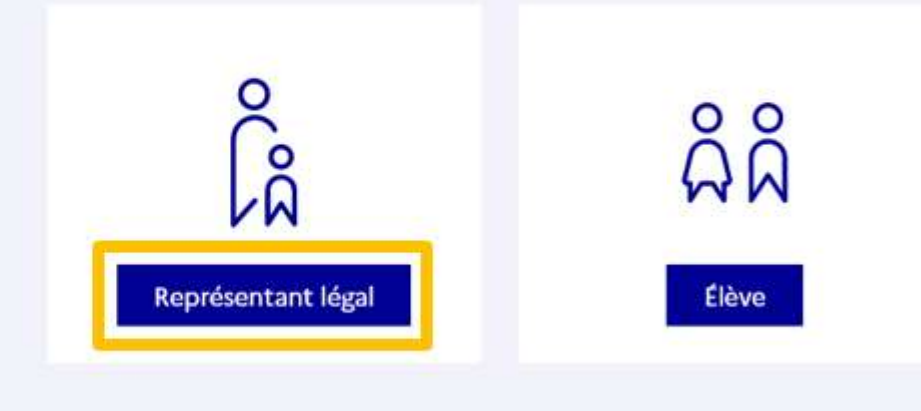

2022-2023

5

Connexion au portail Scolarité services avec mon compte EduConnect.

#### Accès avec l'identifiant et le mot de passe transmis ÉduConnect - 1 Changer de profil. 🔓 Représentant légal Le compte ÉduConnect peut donner accès : Je me connecte avec mon compte ÉduConnect · aux démarches en ligne, comme la fiche de renseignements, la demande de bourse, etc ; Identifiant · à l'espace numérique de travail (ENT); Identifiant oublié? → · av livret scolaire. Identifiant au format p.nomXX Mot de passe Mot de passe oublié ? → 0 Se connecter je n'ai pas de compte → ou Je me connecte avec FranceConnect Sidertifier avec FranceConnect Qu'est-ce que FranceConnect ? 12 FranceConnect vous permet d'accéder à de nombreux services de l'État en utilisant un compte dont vous disposez déjà. Utilisaz-le pour ÉduConnect I

6

#### Accès aux services en ligne dans le menu Mes services.

# Vous avez un ou plusieurs enfants scolarisés à l'école élémentaire, au collège ou au lycée...

Vos services en ligne sont dans le menu Mes services.

Retrouvez sur le portail Scolarité Services toutes les informations dont vous avez besoin pour suivre la scolarité et réaliser rapidement certaines démarches en ligne.

Vous pouvez par exemple...

Dès l'école élémentaire :

- · Consulter le livret du CP à la 3e et télécharger notamment les diverses attestations présentes
- · Si votre enfant entre en 6e : l'inscrire dans son collège (s'il propose le service)

À partir du collège :

• Vérifier vos informations personnelles ainsi que celles de votre enfant et, si besoin mettre à jour vos données (adresse, téléphone, courriel, etc.)

2022-2023

- Faire une demande de bourse
- Suivre la phase d'orientation en fin de 3e
- ...d'autres services peuvent être proposés par l'établissement de votre enfant

Progressivement, le portail Scolarité Services s'enrichira de nouvelles fonctionnalités pour faciliter votre quotidien.

Vos services en ligne sont dans le menu Mes services.

Sur la page d'accueil de Scolarité services je clique sur Orientation à partir de la date indiquée par le chef d'établissement.

| Mes services                                                                                                    | ×                                                               |  |
|----------------------------------------------------------------------------------------------------|-----------------------------------------------------------------|--|
| <ul> <li>Actualités</li> <li>Bourse de lycée</li> <li>Orientation</li> <li>Affectation</li> <li>Fiche de<br/>renseignements</li> <li>Paiement des<br/>factures</li> </ul> | Message de l'établissement<br>Bienvenue sur Scolarité services. |  |
| Une questi                                                                                                    | on, besoin d'aide ?                                             |  |

### Le conseil de classe émet un avis provisoire

Conseil de classe du 2<sup>ème</sup> trimestre

# → Consultation et accusé de réception de l'avis du conseil de classe

# Consultation et accusé de réception de l'avis provisoire du conseil de classe

C Fiche de

a

renseignements

Paiement des

factures

### L'accusé de réception des avis du conseil de classe pourra être effectué indifféremment par l'un ou l'autre des représentants légaux.

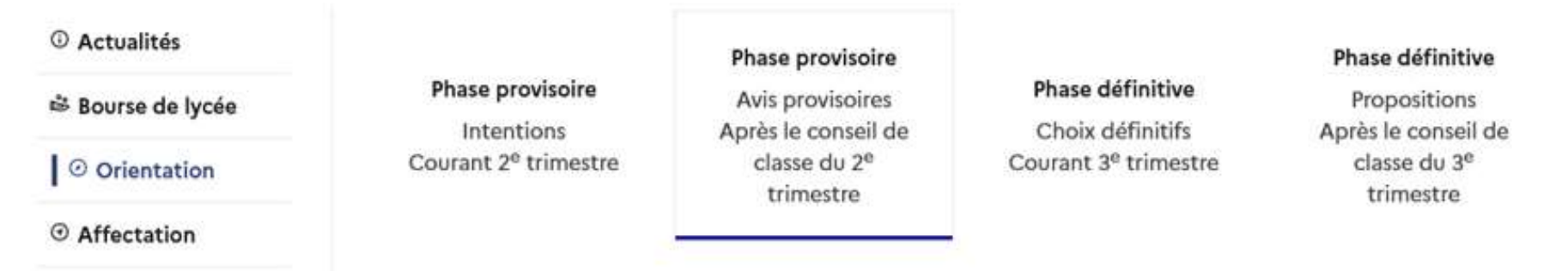

Après avoir pris connaissance de l'avis du conseil de classe, vous accusez réception des avis provisoires. Pour préparer votre choix définitif, vous pouvez prendre rendez-vous avec le professeur principal et le psychologue de l'éducation nationale.

La participation aux journées portes ouvertes des lycées et aux salons d'orientation permet de poursuivre la réflexion. A partir du mois d'avril, vous pouvez consulter dans le service en ligne Affectation les offres de formation après la 3<sup>e</sup> pour vous informer.

Je consulte et j'accuse réception des avis provisoires du conseil de classe

2022-2023

### Saisie des choix définitifs d'orientation

Phase définitive

Le conseil de classe du 3<sup>ème</sup> trimestre prononce une décision d'orientation

Conseils de classe du 3<sup>ème</sup> trimestre

→ Les familles prennent connaissance de cette décision et y répondent obligatoirement DU 04/06 AU 07/06/24

### Réponse aux propositions du conseil de classe

### L'un ou l'autre des représentants légaux peut répondre aux propositions du conseil de classe.

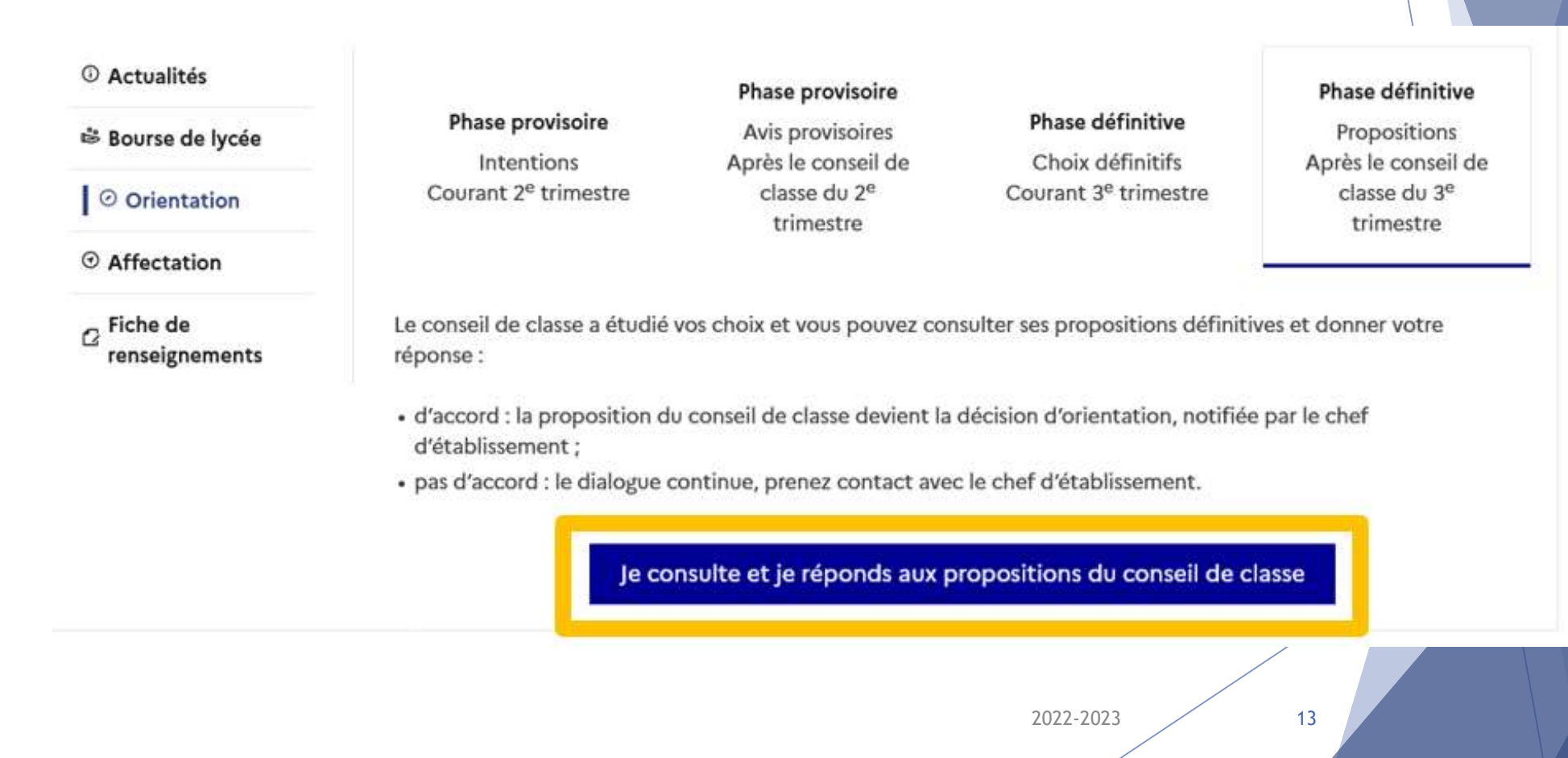

En fonction de l'orientation choisie vous demanderez l'affectation de votre enfant dans un lycée général et technologique OU dans un lycée professionnel

| QUAND ?          | QUOI ?                                                                                                    | COMMENT ?                                                     |
|------------------|----------------------------------------------------------------------------------------------------|---------------------------------------------------------------|
| MAI 2024         | Formuler et classer ses<br><u>vœux d'affectation</u>                                                            | ×                                                             |
| Date d'ouverture | pour la rentrée 2024                                                                                            | EN VOUS CONNECTANT                                            |
| ligne à venir    | Quel établissement ? Quelle formation ?                                                                         | SUR                                                           |
|                  | Je saisis mes vœux en les classant par ordre de<br>préférence                                                   | « AFFECTATION EN LIGNE -                                      |
|                  | (10 vœux maximum dans l'académie + 5 vœux<br>éventuellement hors académie)                                      |                                                               |
|                  | Je saisis toujours et obligatoirement au moins un vœu<br>avec mon établissement de secteur.                     | SON AFFECTATION #                                             |
|                  | Une information concernant les demandes d'affectation vous parviendra en temps utile.                           | VIA EDUCONNECT                                                |
| FIN JUIN / DEBUT | Consultation des <u>résultats</u> d'affectation                                                                 | Accès avec l'adresse unique<br>teleservices.education.gouv.fr |
|                  | Je me rapproche du lycée dans lequel mon enfant<br>est affecté pour l'inscrire dans son nouvel<br>établissement | En cas de difficulté de                                       |
|                  |                                                                                                    | connexion, contactez<br>immédiatement le secrétariat          |
|                  |                                                                                                    | du collège                                                    |

ORIENTATION / AFFECTATION : Deux démarches <u>différentes et</u> complémentaires

### DEMANDER UNE AFFECTATION

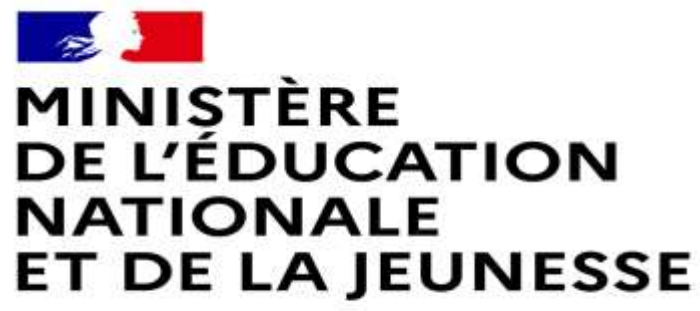

Liberté Égalité Fraternité

### LE SERVICE EN LIGNE AFFECTATION

Les étapes à suivre en ligne pour demander une place dans un lycée en classe de seconde

2022-2023 15

### Se connecter au service « Affectation »

Connexion à Scolarité Services : teleservices.education.gouv.fr

|                                                                                                    |                                                      | - crandle on b                    |
|----------------------------------------------------------------------------------------------------|------------------------------------------------------|-----------------------------------|
| to over the Constant                                                                                  | 🕺 Représentant légal                                 |                                   |
| donner accès :<br>• aux démarches en ligne, comme la fiche<br>de minisignement, la domande de bourse, | Je me connecte avec mo                               | on compte ÉduConnect              |
| efc;<br>• à l'espace numérique de travail (ENT);<br>• collecte contraine de travail (ENT);            | Identifiant                                          | identifiant oublié ? 🔿            |
| au minit scolaire.                                                                                    | identifiant au format p.nom                          | XX                                |
|                                                                                                    | Mot de passe                                         | Mot de passe oublié ? 🔶           |
|                                                                                                    |                                                      | ٢                                 |
|                                                                                                    | S                                                    | e connecter                       |
|                                                                                                    | je n'ai                                              | pas de compte →                   |
|                                                                                                    |                                                      | ou                                |
|                                                                                                    | Je me connecte avec Fra                              | anceConnect                       |
|                                                                                                    | 0                                                    | E'dentifier ann:<br>FranceConnect |
|                                                                                                    | Qu'est-ce q<br>franceConnect vous permet d'accèder i | ue FranceConnect ? 🔮              |

Après la connexion, choisir AFFECTATION parmi les services proposés à gauche de l'écran

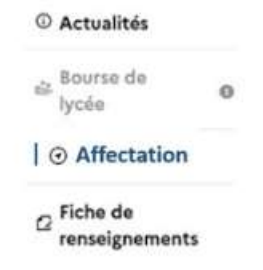

### Page d'accueil du service en ligne d'Affectation

Le service permet une recherche par mots clés sur deux champs :

- Quoi ? Invitant à renseigner le nom d'une formation, d'un établissement.
- Où ? Invitant à renseigner une ville, un département.

La recherche peut ne contenir qu'une partie du nom de la formation visée. Elle s'appuie également sur un ensemble de disciplines, domaines et sous-domaines indexés par l'ONISEP permettant de proposer les formations correspondantes lorsque le libellé de la formation saisie n'est pas exact.

#### 2.2 Les menus rapides

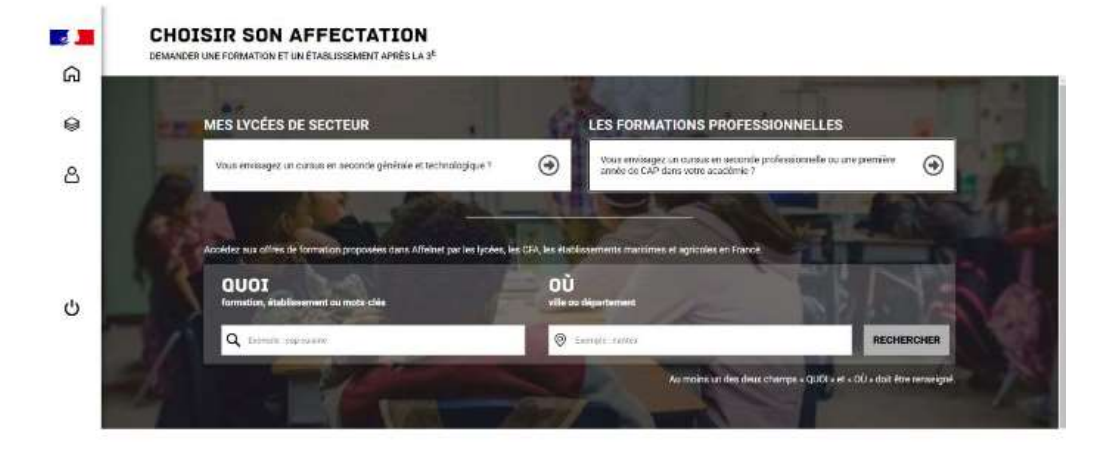

Du 9 au 30 mai, durant la période de saisie des demandes, lorsque l'utilisateur est connecté, le service propose deux menus rapides :

- **MES LYCEÉS DE SECTEUR** permet d'accéder directement à la liste des offres de seconde générale et technologique de son ou ses lycées de secteur.
- LES FORMATIONS PROFESSIONNNELLES permet d'accéder à une liste déroulante

# Se renseigner sur les formations et les établissements

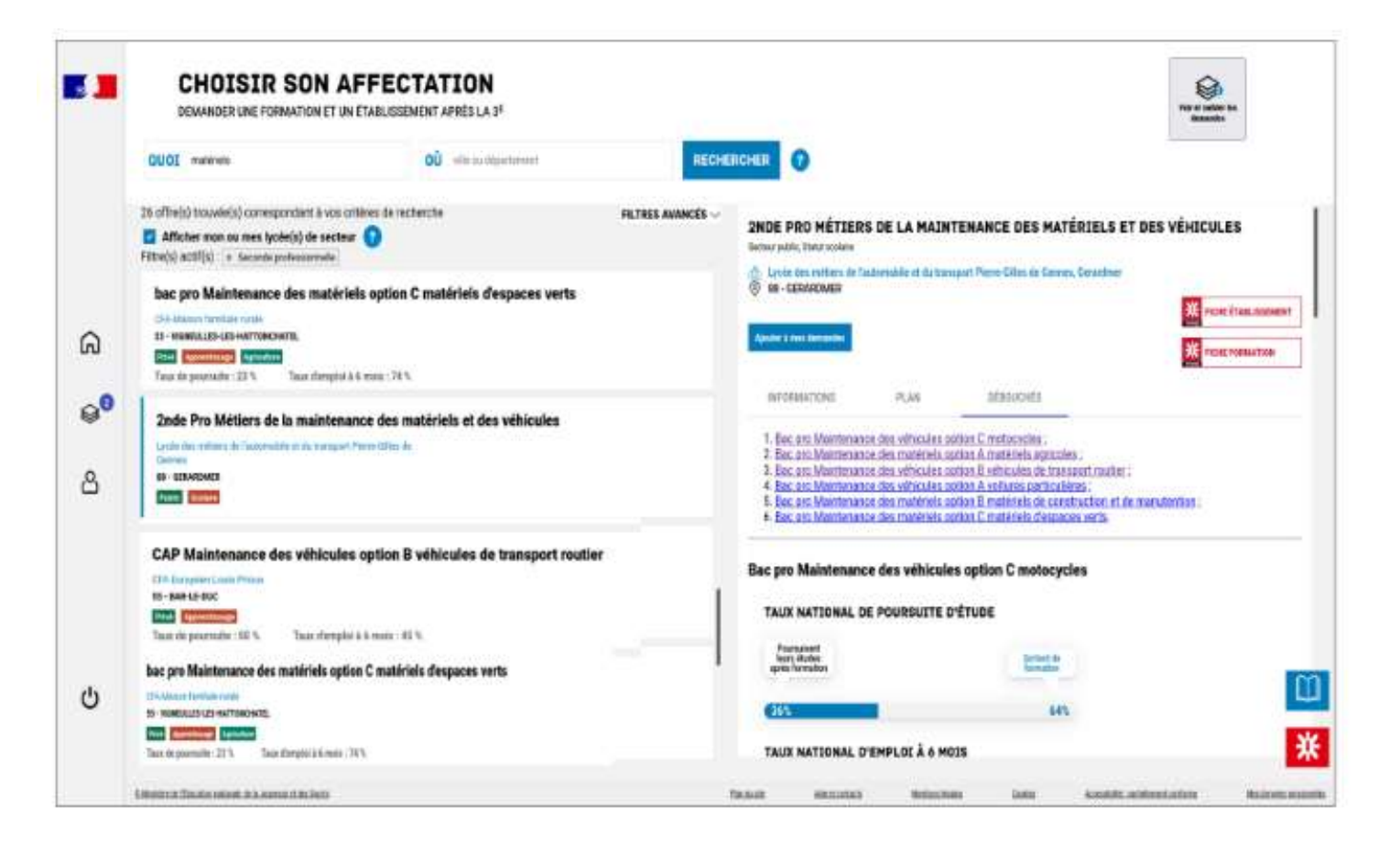

# Saisir des demandes pour la Rentrée prochaine

| -    | Demandler and formation of on stableourness agrics in Jame                                                                                                    | Voir at                                                                                                    |
|------|----------------------------------------------------------------------------------------------------|----------------------------------------------------------------------------------------------------|
|      | Aurentine un des deut champs + 000 + et + 00 + duit interneuergen.                                                                                                    | denard                                                                                                    |
|      |                                                                                                    | HER C HOME ANNOLS                                                                                                    |
|      | Acastras Separation Yes in Instance Section                                                                                                    | Table Advan                                                                                                    |
|      | tana w areas w tangananaw ing                                                                                                    | · · · · · · APPLICIER                                                                                                    |
|      | The second second second second second second second second second second second second second second second se                                                                                                    |                                                                                                    |
|      |                                                                                                    |                                                                                                    |
|      | FORMATION CROSSED DE NECTORA (2) OFFREZE DE FORMAZION (45)                                                                                                    |                                                                                                    |
| 5    |                                                                                                    |                                                                                                    |
|      | Lasi album na interiori, tiere la nero remaria Ese inditis e tarti proprieto continue in<br>menorie privato et technicaj par con privato en                                                                                                    | Charge do property which the desident set                                                                                                    |
| 8    | Manager and the second party and the second part the second part of the second part of th | Languns of culture its Factingatid latte                                                                                                    |
| λ.   |                                                                                                    |                                                                                                    |
|      | Elaffres consepondent à ess collesse de rechestres                                                                                                    | E Lanse Rest Preisent, Hans)<br>17 te sentr                                                                                                    |
|      |                                                                                                    | Provide statements and and and and and and and and and and                                                                                                    |
|      | Classe de seconde générale et technologique                                                                                                    |                                                                                                    |
|      | Long and the Constant                                                                                                    | anistana tum                                                                                                    |
|      | TO BARDY                                                                                                    | Cashorana (197)                                                                                                    |
|      |                                                                                                    | © Medalités persoulières                                                                                                    |
|      | <i>9</i>                                                                                                    | Carllectures and cetter office die 2007 Respects et confusies die franklaufer ferter au-                                                                                                    |
|      | Classe de seconde sérvicele el technologique                                                                                                    | families in orthogeneration denotes have been been and the second second                                                                                                    |
| 6 I. | Languas et suffures de l'entrante pres                                                                                                    | print and an and a second a second a second as a second as a secon |
| 2    | Locie Paintino Diagon                                                                                                    | Innertant                                                                                                    |
|      | 10.000                                                                                                    | the point same.                                                                                                    |

À compter du 9 mai la saisie des demandes devient possible.

Le menu rapide « MES LYCÉES DE SECTEUR » disponible depuis la page d'accueil permet d'être directement dirigé vers l'onglet « Lycée(s) de secteur » qui présente la liste des offres de formations de seconde générale et technologique proposé dans le ou les établissements correspondant au secteur géographique de l'élève.

Le bouton «ajouter à mes demandes» est présent sur la page descriptive des offres. Il permet d'ajouter l'offre de formation à sa sélection.

#### Ajouter à mes demande

Lorsqu'une demande est ajoutée, un nouvel icône cliquable apparaît « Voir et valider les demandes ». Elle permet d'accéder à sa sélection pour l'ordonner et la valider.

#### Ordonner et valider ses demandes

|                 | CHOISIR SON AFFECTAT<br>DEMANDER UNE FORMATION ET UN ÉTABLISSEMENT AP | ION<br>Nésia s <sup>e</sup>                                                                         |                                    |
|-----------------|-----------------------------------------------------------------------|----------------------------------------------------------------------------------------------------|------------------------------------|
|                 | LES DEM                                                               | ANDES DE AMBRE                                                                                      | · Return is to proper date offices |
|                 | * O                                                                   | CLASSE DE SECONDE GÉNÉRALE ET TECHNOLOGIOUE<br>Indone des uns<br>Losse Generales<br>20 - 70085      | 0                                  |
| ଇ               | RASE 2                                                                | CLASSE DE SECONDE GÉNÉRALE ET TECHNOLOGIQUE<br>receive des unts<br>Lysse Heart Partade<br>35 - MACT | 0                                  |
| ∆<br>⊖ <b>0</b> | RANE 3                                                                | CLASSE DE SECONDE GÉNÉRALE ET TECHNOLOGIQUE<br>Instant des atts<br>Lysse Feber<br>31 - Outeres      | 0                                  |
|                 |                                                                       |                                                                                                    | Anote datas terantes               |

Chaque demande formulée peut être supprimée, l'ordre peut être changé.

Les demandes doivent être validées.

Les modifications restent possibles jusqu'au 30 mai.

|                |                                           | VELODAMETS STAT GLUDTS-                                 | Weiner mater firthfun           |
|----------------|-------------------------------------------|---------------------------------------------------------|---------------------------------|
| 9 <sup>0</sup> | 9AM3.3                                    | Name on and<br>Spann Schart<br>23 - DunkTHES            |                                 |
| ۵              |                                           | CLASSE DE SECONDE GÉNÉRALE ET TECHNOLOGIQUE             |                                 |
| ଭ              | 9.445 I                                   | Notane Des arts<br>Lysse Next Polycast<br>S4 - NAXCY    |                                 |
|                |                                           | CLASSE DE SECONDE GÉNÉRALE ET TECHNOLOGIQUE             |                                 |
|                | RANS 1                                    | Tratisme tool afte<br>Lander Branchmett<br>17 - 700 (85 |                                 |
|                |                                           | CLASSE DE SECONDE GÉNÉRALE ET TECHNOLOGIQUE             |                                 |
|                | LES D                                     | MANDES DE MINISTRAM ANDRE                               | + Retroit & to page des offices |
|                | DEMANDER UNE FORMATION ET UN ÉTABLISSEMEN | APRES (A 3"                                             |                                 |

Un récapitulatif des demandes formulées peut être téléchargé.

Je saisis mes vœux en les classant par ordre de préférence

(10 vœux maximum dans l'académie + 5 vœux éventuellement hors académie)

- Je saisis toujours et obligatoirement au moins un vœu avec mon établissement de secteur.
- Important : Les options que l'élève souhaite suivre en seconde ne doivent pas être renseignées à ce stade

Consultation des résultats d'Affectation et inscription dans son nouvel établissement à partir du 26 juin 2024

Points de vigilance :

- L'inscription au lycée
- Les élèves non-affectés

- Je souhaite demander une dérogation pour un établissement « hors secteur »
  - Dès aujourd'hui, je retire auprès du secrétariat collège un formulaire papier pour effectuer ma demande (« annexe 3 » – cadres B/C/E + « annexe 8 »)
  - Au plus tard le 20 mai 2024, je retourne au secrétariat collège l'annexe 3 complétée et les justificatifs demandés + annexe 8 en cas de « parcours scolaire particulier ».
  - J'indique obligatoirement dans mes vœux mon établissement de secteur (même classé en dernier).
  - □ Je renseigne en plus du formulaire papier mes vœux sur le télé-service affectation

<u>Rappel - motifs de dérogation :</u> Elève souffrant de handicap / Elève nécessitant une prise en charge médicale à proximité de l'établissement / Elève boursier / Elève dont un frère ou une sœur est déjà scolarisé dans l'établissement demandé / Domicile situé en limite de secteur / Parcours scolaire particulier (exemple : continuité de langue, section sportive ...).

Les souhaits de spécialités en classe de première ne donnent pas lieu à une demande de dérogation pour l'affectation en classe de seconde.

<u>A NOTER</u> : Le lycée Claveille est non sectorisé. De fait il n'est pas nécessaire d'effectuer une demande de dérogation.

|         |                                                                                                    | Dossier de candidature pour l'entrée en                                                                                                   | RENTREE SCOLAIRE 2024                                                                                                    |
|---------|----------------------------------------------------------------------------------------------------|----------------------------------------------------------------------------------------------------|----------------------------------------------------------------------------------------------------|
| í.      | Dossier i<br>Dossier i                                                                                                    | spécifique, 2 <sup>nde</sup> professionnelle, 1 <sup>re</sup> ann<br>à destination des élèves de 3 <sup>e</sup> , dispositifs MI          | née de CAP<br>9989 - ANNEXE 3                                                                                                    |
| CADREA  | Etablissement d'origine<br>(code UAI et cachet)                                                                                                   | Classe d'origine           3 · Générale         3 · Ségnérale           3 · Prépa-Métiers         3 · Agricole           Autre préciser : | Décision d'orientation en fin de 3*     2** générale et technologique     2** professionnelle    1* année de CAP     Elève Boursier : O Oul O Non     Zone géographique de résidence     I |
|         |                                                                                                    |                                                                                                    |                                                                                                    |
|         | Identifiant National Elève (N° INE) :<br>Nom                                                                                                    |                                                                                                    |                                                                                                    |
|         | Identifiant National Elève (N° INE) :<br>Nom<br>Date de naissance///                                                                              | IIIIIIIIII          Sexe F/M         Adresse                                                                                              |                                                                                                    |
| CADRE 8 | Identifiant National Elève (N° INE) :<br>Nom<br>Date de naissance/ /<br>En cos de déménogement, nouvelle o                                        | I _ I _ I _ I _ I _ I _ I _ I _ I _                                                                                                    | Ville<br>ficatives demandées par la DSDEN d'accueil) :                                                                                                    |
| CADRE 8 | Identifiant National Elève (N° INE) :<br>Nom<br>Date de naissance//<br>En cas de déménagement, nouvelle a<br>1° représentant légal (Nom-Prinom) : | I _ I _ I _ I _ I _ I _ I _ I _ I _                                                                                                    | Ville                                                                                                    |
| CADRE 8 | Identifiant National Elève (N° INE) :<br>Nom                                                                                                    |                                                                                                    | Ville                                                                                                    |

|        |                              | Demande d'admission | i de l'élève et de sa famille        | (*) Reyor la mon | tion inutile |
|--------|------------------------------|---------------------|--------------------------------------|------------------|--------------|
|        | CODE VŒU<br>(administration) | FORMATION DEMANDEE  | ETABLISSEMENT DEMANDE (Nom et ville) | APPRENTISSAGE*   | INTERNAT*    |
| VŒU 1  |                              |                     |                                      | Oui - Non        | Oui - Non    |
| VŒU 2  |                              |                     |                                      | Oui - Non        | Oui - Non    |
| VŒU 3  |                              |                     |                                      | Oui - Non        | Oui - Non    |
| VŒU 4  |                              |                     |                                      | Oui - Non        | Oui - Non    |
| VŒU 5  |                              |                     |                                      | Oui - Non        | Oui - Non    |
| VŒU 6  |                              |                     |                                      | Oui - Non        | Oui - Non    |
| VŒU 7  |                              |                     |                                      | Oui - Non        | Oui - Non    |
| VŒU S  |                              |                     |                                      | Oui - Non        | Oui - Non    |
| VŒU 9  |                              |                     |                                      | Oui - Non        | Oui - Non    |
| VŒU 10 |                              |                     |                                      | Oui - Non        | Oui - Non    |

|   | Dis                      | ciplines | (moyenne   | s des éval     | uations co           | onvertie   | s pour l'an | née en | cou           | rs) <sup>(1)</sup> concerne les élé      | ives de S <sup>a</sup> | SEGPA, Prép | an-M        | átiara, Agr            | ricole (selon les ces)  |  |
|---|--------------------------|----------|------------|----------------|----------------------|------------|-------------|--------|---------------|------------------------------------------|------------------------|-------------|-------------|------------------------|-------------------------|--|
|   | Français                 |          | Maths      |                | LV1                  |            | Ph-Chimie   |        |               | SVT                                      |                        | EPS         |             |                        | Sc.&Techno 🕫            |  |
| 8 | Arts Plast               |          | Ed. Music. |                | Techno               |            | LV2         |        |               | Hist-Géo + EMC                           |                        | Dec. Prof.  | 2           |                        | Bio-Ecologie 🗥          |  |
| 5 |                          |          | ·          | C              | ompéter              | nces du    | socle (10,  | 25, 40 | ou S          | 50 selon le niveau                       | d'acqui                | isition)    |             |                        |                         |  |
| õ | Langue franç             | aise     |            | Langu<br>régio | ies étrangè<br>nales | res / Ianį | gues        |        | Lang<br>sciel | ages mathématiqu<br>ntifiques et informa | es,<br>stiques         |             | Lanç        | jages de               | s arts et du corps      |  |
|   | Méthodes et<br>apprendre | outils p | our        | Form           | ation de la j<br>en  | personn    | e et du     |        | Syst          | èmes naturels et sy<br>niques            | stémes                 |             | Rep<br>et a | résentat<br>ctivité hu | ions du monde<br>umaine |  |
|   |                          |          |            |                |                      |            |             |        |               | Signature d                              | es rencé               | sentants lé | CRUD        | cou de l'              | élève maieur :          |  |

it à ...... / 2024

Signature des représentants légaux ou de l'élève majeur :

DEMANDE DE DEROGATION (A renseigner uniquement en cas de vœu pour une 2nde GT dans un lycée public hors secteur

|       |   |   | 1 | (anus | con | cern | ía - |   |   | Motif(s) de la demande                                                                                                    |                                                                                                    |
|-------|---|---|---|-------|-----|------|------|---|---|----------------------------------------------------------------------------------------------------|----------------------------------------------------------------------------------------------------|
|       | 1 | 2 | 3 | 4     | 5   | 6    | 7    | 8 | 9 | Article D215-11 du code de l'Education : a loraque las demandes de dérogation exclédent las<br>possibilités d'accuell, l'ordine de priorité de celles-d'act antités par la directeur accédémigue des<br>annihoss départementues de l'éducation nationale » our la base des motifs culvants : | Pièces justificatives à joindre                                                                     |
|       |   |   |   |       |     |      |      |   |   | Elève souffrant d'un handicap                                                                                                    | Décision de la commission des droits et de l'autonomie                                              |
| ш     |   |   |   |       |     |      |      |   |   | Elève nècessitant une prise en charge mèdicale importante à proximité<br>de l'établissement                                                                                                    | Certificat médical                                                                                  |
| A DRE |   |   |   |       |     |      |      |   |   | Elève boursier                                                                                                    | Notification de bourse 2023-2024 + Avis d'Imposition<br>2023 de la familie ou de chacun des parents |
| Ū     |   |   |   |       |     |      |      |   |   | Elève dont un frère ou une sœur est déjà scolarisé(e) dans l'établissement                                                                                                    | Certificat de scolarité                                                                             |
|       |   |   |   |       |     |      |      |   |   | Domicile situé en limite de secteur et proche de l'établissement souhaité                                                                                                    | Justificatif de domicile                                                                            |
|       |   |   |   |       |     |      |      |   |   | Elève qui doit suivre un parcours scolaire particulier                                                                                                    | En fonction des vœux exprimés ci-dessus                                                             |
|       |   |   |   |       |     |      |      |   |   | Autre : développer le ou les motifs et joindre éventuellement les plèces ju                                                                                                    | istificatives                                                                                       |
| _     |   |   |   |       |     |      |      |   |   | Signature des                                                                                                    | s représentants légaux ou de l'élève maieur :                                                       |

tà....../2024

### Parcours scolaires particuliers

Les demandes de dérogation au motif « Parcours scolaire particulier » (annexe 8) s'adressent aux demandes de dérogation 2<sup>nde</sup> hors lycée de secteur pour :

- l'enseignement optionnel <u>Biotechnologies</u>, <u>Sciences et laboratoire</u>, <u>Santé et social</u> ou <u>Création et innovations technologiques</u> dans le cadre d'un projet d'accès en 1<sup>ère</sup> technologique STL, ST2S ou STI2D.
 - autre : cela concerne les demandes de continuité de langues vivantes.

| ACADI                                                        | ÉMIE DEMANDE DE DEROGATION « PARCOURS                                                                                                    | SCOLAIRE PARTICULIER »                                                                                                    | 9989 - ANNEXE 8                                                                                            |
|--------------------------------------------------------------|----------------------------------------------------------------------------------------------------|----------------------------------------------------------------------------------------------------|----------------------------------------------------------------------------------------------------|
| DE BO                                                        | RDEAUX A utiliser uniquement dans le cas des vœux rempli<br>- 2 <sup>nd</sup> GT <u>non contingentée</u> en établissement public Edu<br>- établissement <u>hors secteur</u>                                                                                                    | ssant <u>les deux conditions ci-dess</u><br>cation nationale                                                                                                    | ous : RENTREE<br>SCOLAIRE<br>2024                                                                          |
| <u>Procé</u><br>- Com<br>- Tran:<br><u>Plèces</u><br>- Copli | dure pour l'établissement d'origine :<br>pléter la fiche de demande de dérogation Parcours Scolaire Particulier<br>smettre la fiche à la DSDEN <u>avant le 6 juin 2024 demier délai</u><br>: <u>à joindre :</u><br>e du dossier de candidature Affelnet (annexe 3 ou annexe 4) | <u>Attention :</u><br><u>Ce motif de dérogation ne peut êtri</u><br><u>nombre restreint de sit</u><br>Il est indispensable de se référ<br>départementale afin de s'informer o<br>lesquels ce motif de dérogation P | e utilisé que pour un<br>tuations.<br>er à la circulaire<br>des cas de figure pour<br>SP peut être utilisé |
|                                                              |                                                                                                    | ··                                                                                                    |                                                                                                    |
| ITICATION DE                                                 | NOM – Prénom de l'élève :<br>Sexe :                                                                                                    |                                                                                                    |                                                                                                    |
| IDENTICATION DE                                              | NDM – Prénom de l'élève :                                                                                                    |                                                                                                    |                                                                                                    |

|        | FORMATION DEMANDEE | ETABLISSEMENT DEMANDE (Nom et ville) | Motif de dérogation PSP demandé<br>(indiquer « Oui » ou « Non ») |
|--------|--------------------|--------------------------------------|------------------------------------------------------------------|
| VŒU 1  |                    |                                      |                                                                  |
| VŒU 2  |                    |                                      |                                                                  |
| VŒU 3  |                    |                                      |                                                                  |
| VŒU 4  |                    |                                      |                                                                  |
| VŒU 5  |                    |                                      |                                                                  |
| VŒU 6  |                    |                                      |                                                                  |
| VŒU 7  |                    |                                      |                                                                  |
| VŒU 8  |                    |                                      |                                                                  |
| VŒU 9  |                    |                                      |                                                                  |
| VŒU 10 |                    |                                      |                                                                  |

#### Motif de la demande de dérogation PSP :

| Enseignement optionnel Biotechnologies, Sciences et laboratoire, Santé et social ou Création et innovations |
|----------------------------------------------------------------------------------------------------|
| <u>echnologiques</u> dans le cadre d'un projet d'accès en 1 <sup>ère</sup> technologique STL, ST2S ou STI2D |
| précisez) :                                                                                                 |
|                                                                                                    |
| Autre : continuité de langues vivantes                                                                      |
| précisez) :                                                                                                 |
|                                                                                                    |
|                                                                                                    |

Autres éléments d'information à porter à la connaissance de la DSDEN :

Signature et cachet du chef d'établissement :

- Je demande une priorité d'affectation au titre du handicap ou d'une situation médicale particulière
  - <u>Dès aujourd'hui</u>, je retire auprès du secrétariat collège les formulaires papier pour effectuer ma demande (« annexe 3 » – cadres B/C/E + « annexe 6 »).
  - Au plus tard le 13 mai 2024, je retourne au secrétariat collège les documents complétés et les justificatifs demandés
  - J'indique obligatoirement dans mes vœux mon établissement de secteur (même classé en dernier).
  - □ Je renseigne en plus du formulaire papier mes vœux sur le télé-service affectation

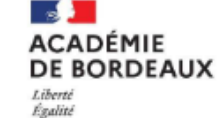

Fraternité

Orientation et affectation des élèves

9989 - ANNEXE 6

Demande de priorité au titre du handicap (ou maladie invalidante) ou d'une situation médicale particulière

#### FICHE DE VŒUX

A renseigner par l'établissement d'origine et à adresser (avec la fiche de stage et la copie de la fiche AFFELNET de vœux) au service scolarité de la DSDEN d'accueil (ou à la DRAAF dès lors que des vœux portent sur des formations agricoles) <u>avant le 21 mai 2024</u>.

| NOM et Prénom :                          |      |   |    |  |  |  |
|------------------------------------------|------|---|----|--|--|--|
| Date de naissance :                      | Sexe | Μ | DF |  |  |  |
| Etablissement fréquenté en 2023 - 2024 : |      |   |    |  |  |  |
| Classe fréquentée en 2023 - 2024 :       |      |   |    |  |  |  |

PPS 
PAI
Situation médicale particulière

Joindre au dossier selon le cas :

- Les bulletins scolaires de l'année en cours

-Une synthèse de l'équipe de suivi et de scolarisation sur le projet du jeune ou la notification d'orientation de la MDPH -L'avis médical du médecin scolaire (à placer sous pli cacheté à l'attention du médecin conseiller technique de la DSDEN)

#### VŒUX D'AFFECTATION

#### (10 vœux maximum pour tous les candidats)

|          | Formation | Etablissement<br>(nom et ville) | Régime |
|----------|-----------|---------------------------------|--------|
| Vœu nº1  |           |                                 |        |
| Vœu n°2  |           |                                 |        |
| Vœu n°3  |           |                                 |        |
| Vœu n°4  |           |                                 |        |
| Vœu n°5  |           |                                 |        |
| Vœu n°6  |           |                                 |        |
| Vœu nº7  |           |                                 |        |
| Vœu nº8  |           |                                 |        |
| Vœu n°9  |           |                                 |        |
| Vœu nº10 |           |                                 |        |

AVIS DU PSYCHOLOGUE DE L'EDUCATION NATIONALE DE L'ETABLISSEMENT D'ORIGINE

Date et signature

AVIS DU CHEF D'ETABLISSEMENT D'ORIGINE

#### Je souhaite demander un établissement dans une autre académie

- □ Je me renseigne sur le calendrier de l'académie demandée auprès du secrétariat du collège.
- <u>Dès aujourd'hui</u>, je retire auprès du secrétariat collège les formulaires papier pour effectuer ma demande (« annexe 3 » – cadres B/C/E + « annexe 3 bis »)
- <u>Au plus tard le 13 mai 2024</u>, je retourne au secrétariat collège les documents complétés et les justificatifs demandés

#### Je souhaite formuler un vœu de formation en apprentissage

 Je prends immédiatement contact avec l'établissement envisagé pour connaitre les conditions d'admission.

Attention : L'admission en CFA est <u>toujours soumise à la signature d'un contrat</u> <u>d'apprentissage</u> entre élève et employeur

- □ Je saisis un vœu en apprentissage sur le télé-service affectation
- J'indique <u>obligatoirement</u> dans mes vœux au moins une formation sous statut scolaire (même classée en dernier).

- Je demande une formation « contingentée » : 2GT dans un lycée agricole ; 2GT avec enseignement optionnel « création culture design » ; 2<sup>ND</sup> STHR
  - □ Je saisis mes vœux en lignes dont vœux « contingentés » et je les classe
  - En plus de mon ou de mes vœux « contingentés », j'indique obligatoirement dans mes vœux mon établissement de secteur (même classé en dernier).

Les vœux contingentés (c'est-à-dire avec places limitées) ne relèvent pas d'une sectorisation, les résultats scolaires sont pris en compte pour l'affectation. Aucune demande de dérogation ne doit être formulée pour ces vœux.

Je souhaite demander une affectation dans une section européenne

Les sections européennes ne font pas l'objet d'un recrutement particulier, les élèves qui souhaitent intégrer une telle section devront en **formuler la demande au moment de l'inscription dans l'établissement.** 

#### Je demande une affectation dans un établissement privé sous contrat

- Je prends immédiatement contact avec l'établissement envisagé pour connaitre les conditions d'inscription
- Je saisis mes vœux selon la procédure ordinaire (les établissements privés ne sont pas sectorisés)

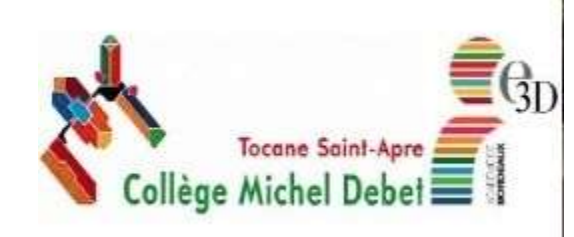

# Questions / réponses

•••

Merci de votre attention !